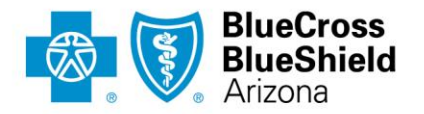

## How to Access Drug-Specific Pharmacy Coverage Guidelines

First, find the applicable drug list/formulary.

|                                           | ard Pharn                                                              | nacy Plans                                                     |                                                                                                    |                                                                                                    |                           |
|-------------------------------------------|------------------------------------------------------------------------|----------------------------------------------------------------|----------------------------------------------------------------------------------------------------|----------------------------------------------------------------------------------------------------|---------------------------|
|                                           |                                                                        |                                                                |                                                                                                    |                                                                                                    |                           |
| oinsu<br>is Blue C<br>t covers<br>mmercia | Cross Blue Shield<br>benefits for mem<br>al plans with coins           | List<br>prescription drug<br>bers on<br>surance.               | Premium Drug List (<br>Closed Formulary<br>This prescription drug list cow<br>members on commercial plan<br>PDL formulary. | PDL)<br>ers benefits for<br>s with a closed                                                         |                           |
| Drug                                      | Lookup Q                                                               |                                                                | Drug Lookup Q                                                                                                    |                                                                                                    |                           |
|                                           | Qual                                                                   | ified Health                                                   | & Exchange Plans                                                                                                    | (QHP)                                                                                               |                           |
| Qua                                       | Qual                                                                   | ified Health                                                   | & Exchange Plans                                                                                                    | (QHP)                                                                                               |                           |
| Qua<br>covers b<br>alth, Cult<br>PPO and  | Qual<br>alified Health Pla<br>penefits for<br>trivate,<br>d TrueHealth | ified Health Ins (QHP) Coinsuran This prescriptic members with | & Exchange Plans                                                                                                    | (QHP)<br>Standardized Plan Fo<br>This prescription drug list cover<br>members with Standardized Pla | ormulary<br>s benefits fo |

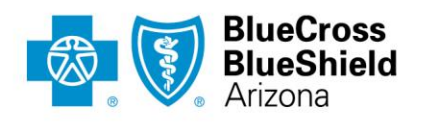

| Once plan has been selected, |
|------------------------------|
| search for drug using the    |
| search bar.                  |

| Drug Search                                                   |  |  |  |  |
|---------------------------------------------------------------|--|--|--|--|
| Multi-Level Prescription Medication List for Commercial Plans |  |  |  |  |
| Alphabetical Search                                           |  |  |  |  |
| ABCDEEGHIJKLMNOPQRSTUVWXYZ                                    |  |  |  |  |
| Brand & Generic Name Search                                   |  |  |  |  |
| Search                                                        |  |  |  |  |
|                                                               |  |  |  |  |

For this example, we will be using Abiraterone.

| Multi-Level Prescription Medication List for Commercial Plans |                                                                                     |  |  |  |
|---------------------------------------------------------------|-------------------------------------------------------------------------------------|--|--|--|
| <br>Start Over                                                |                                                                                     |  |  |  |
| Please select a drug fro                                      | m the list below to continue.                                                       |  |  |  |
| (1) abiraterone ace                                           | etate oral tablet 500 mg                                                            |  |  |  |
| © 1993                                                        | 7-2023 Managed I Is Insight and Technology, LLC. All Rights Reserved   Terms of Use |  |  |  |
| Formulary Id:                                                 | 0000000                                                                             |  |  |  |
| Formulary Effective Date:                                     | 09/01/2020                                                                          |  |  |  |
| Updated:                                                      | 01/2023                                                                             |  |  |  |

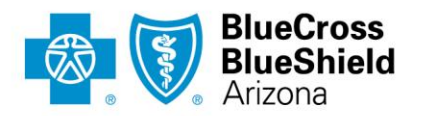

Once you click on the medication, detailed information will be shown. Click on the "PA" icon in the "Notes & Restrictions" column.

| Start Over                                                                     |                                                                                |                                  |               |                      |
|--------------------------------------------------------------------------------|--------------------------------------------------------------------------------|----------------------------------|---------------|----------------------|
| Selection                                                                      |                                                                                |                                  |               |                      |
| Tiered Prescription Medicatio                                                  | on List for Commercial Plans                                                   |                                  |               |                      |
| OPEN Drug List                                                                 |                                                                                |                                  |               |                      |
| Drug Search: abiraterone aceta<br>1 drug(s) found                              | ate oral tablet 500 mg                                                         |                                  |               |                      |
| To view other medications in a therap<br>Results                               | eutic class, click any class hyperlink in yo                                   | ur search results.               |               |                      |
| To view other medications in a therap<br>Results<br>Brand Name<br>generic name | eutic class, click any class hyperlink in yo<br>Therapeutic Class<br>Sub-Class | ur search results. Dose/Strength | <u>Status</u> | Notes & Restrictions |

A pop up window will appear that says "Click <u>HERE</u> to see the Pharmacy Coverage Guideline".

| Start Over                    |                                                                     |           |
|-------------------------------|---------------------------------------------------------------------|-----------|
| Selection                     | Brand Name: Abiraterone Acetate Oral Tablet 500 MG<br>Generic Name: |           |
| Tiered Pres                   | Dosage/Strength: Tablet 500 MG<br>Status: Tier 1                    |           |
| OPEN Drug                     |                                                                     |           |
| Drug Seard                    | Details: Click HERE to see the Pharmacy Coverage Guideline (PCG).   |           |
| 1 drug(s) fo<br>To view other |                                                                     |           |
| Results                       |                                                                     |           |
| Brand Nam                     |                                                                     | ictions   |
| generic name                  |                                                                     |           |
| abiraterone                   |                                                                     | aTY<br>SS |
| 500 mg                        |                                                                     |           |

PO Box 35722 | Phoenix, AZ 85069-5722 602-864-4400 | azblue.com

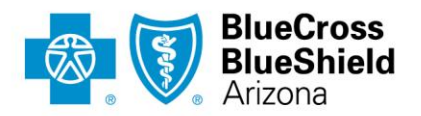

Click the hyperlink to download the Pharmacy Coverage Guideline.

|                                                             | Arizona                                                                                                    |  |  |  |
|-------------------------------------------------------------|----------------------------------------------------------------------------------------------------|--|--|--|
|                                                             | An Independent Licensee of the Blue Cross Blue Shield Association                                                                                                    |  |  |  |
| PHA                                                         | PHARMACY COVERAGE GUIDELINE                                                                                                    |  |  |  |
| Abi<br>YOI<br>ZY1<br>Ger                                    | Abiraterone Acetate<br>YONSA® (abiraterone acetate)<br>ZYTIGA® (abiraterone acetate)<br>Generic Equivalent (if available)                                                                                                    |  |  |  |
| This                                                        | Pharmacy Coverage Guideline (PCG):                                                                                                    |  |  |  |
| <ul> <li>Pri</li> <li>Is</li> <li>Is</li> <li>ap</li> </ul> | ovides information about the reasons, basis, and information sources we use for coverage decisions<br>not an opinion that a drug (collectively "Service") is clinically appropriate or inappropriate for a patient<br>not a substitute for a provider's judgment (Provider and patient are responsible for all decisions about<br>propriateness of care)      |  |  |  |
| <ul> <li>Is</li> <li>Is</li> </ul>                          | subject to all provisions e.g. (benefit coverage, limits, and exclusions) in the member's benefit plan; and<br>subject to change as new information becomes available.                                                                                                    |  |  |  |
| Sco                                                         | De                                                                                                    |  |  |  |
| • Th<br>• Th<br>of                                          | is PCG applies to Commercial and Marketplace plans<br>is PCG does not apply to the Federal Employee Program, Medicare Advantage, Medicaid or members of ou-<br>state Blue Cross and/or Blue Shield Plans                                                                                                    |  |  |  |
| Inst                                                        | uctions & Guidance                                                                                                    |  |  |  |
| • To<br>• Th<br>do                                          | determine whether a member is eligible for the Service, read the entire PCG.<br>is PCG is used for FDA approved indications including, but not limited to, a diagnosis and/or treatment with<br>using, frequency, and duration.                                                                                                    |  |  |  |
| • Us<br>• Th<br>as                                          | e of a drug outside the FDA approved guidelines, refer to the appropriate Off-Label Use policy.<br>e " <u>Criteria</u> " section outlines the factors and information we use to decide if the Service is medically necessar<br>defined in the Member's benefit plan.                                                                                          |  |  |  |
| • Th<br>• Th<br>ch                                          | <ul> <li>"<u>Description</u>" section describes the Service.</li> <li>"<u>Definition</u>" section defines certain words, terms or items within the policy and may include tables and<br/>arts.</li> </ul>                                                                                                    |  |  |  |
| • Th<br>• W                                                 | e " <u>Resources</u> " section lists the information and materials we considered in developing this PCG<br>a do not accept patient use of samples as evidence of an initial course of treatment, justification for<br>intinuation of therapy, or evidence of adequate trial and failure.                                                                      |  |  |  |
| • Inf<br>mi<br>do                                           | ormation about medications that require prior authorization is available at <a href="http://www.azblue.com/pharmacy">www.azblue.com/pharmacy</a> . You ust fully complete the request form and provide chart notes, lab workup and any other supporting ocumentation. The prescribing provider must sign the form. Fax the form to BCBSAZ Pharmacy Management |  |  |  |